## How to Ensure Notifications for EMMA are Enabled on Android

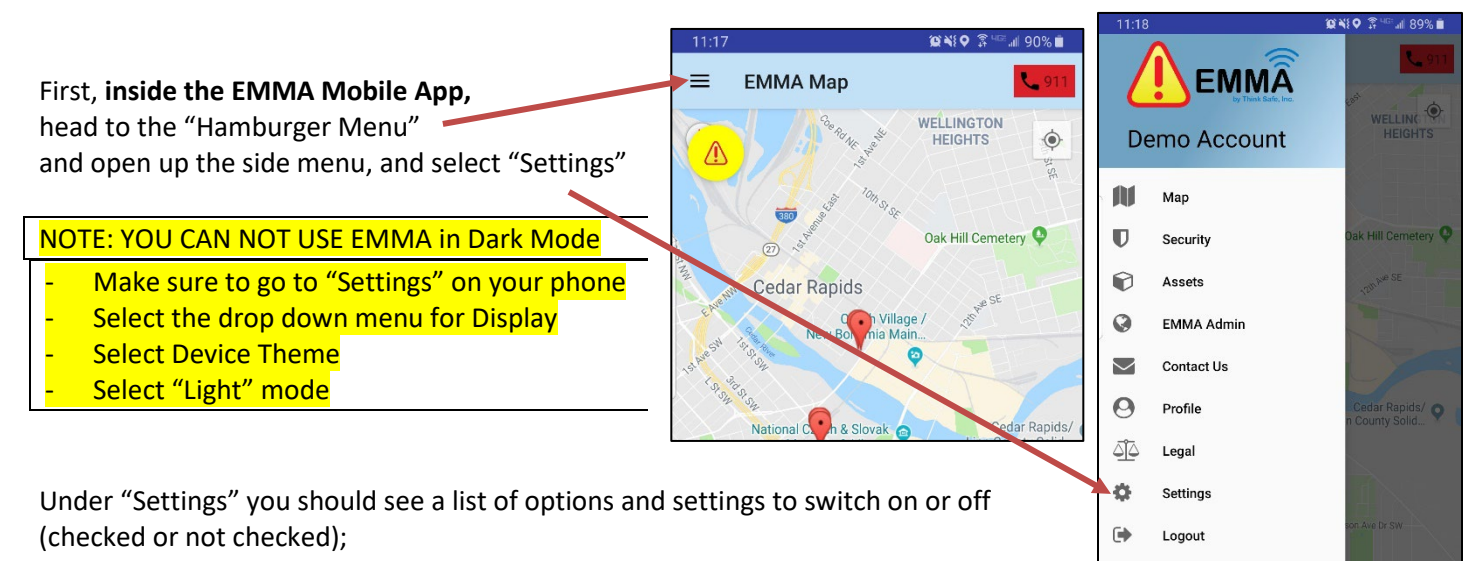

Review this and be sure to select 040 3 <sup>∞</sup>.⊪ 89% 🖿 0 NO 3 <sup>™</sup>...l 89% 🗖 all of these alerts to "on" or 4 Settings Settings 4 "checked" Remember Remember  $\checkmark$ Ask for credentials Automatically login Notification Alerts Notification Alerts  $\checkmark$ Do not receive alert notifications Receive alert notifications Text Alerts Text Alerts  $\checkmark$  $\square$ Receive texts alerts Do not receive text alerts **Email Alerts Email Alerts**  $\checkmark$ Receive email alerts Do not receive email alerts Мар Туре Мар Туре Normal Normal

After this is set up, you will have no need to "submit" or save any changes, changes are saved automatically.

Next, we should ensure that the precise, internal settings of your Android phone allow for EMMA App Notifications. Head to the "Settings" app in your Android Apps Area (it may look different depending on your current theme;

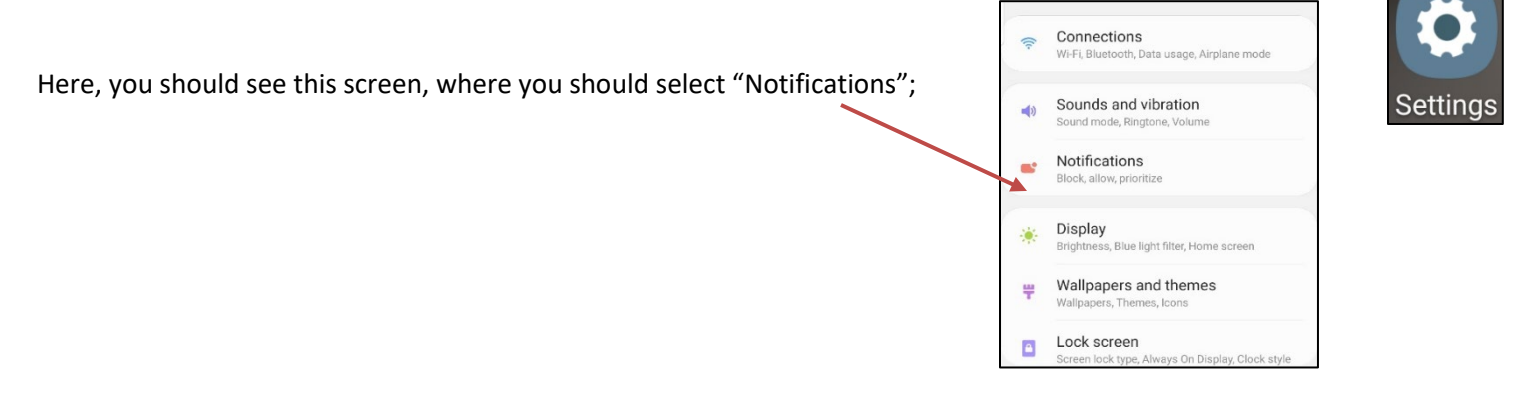

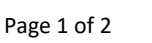

## ©Think Safe 2019

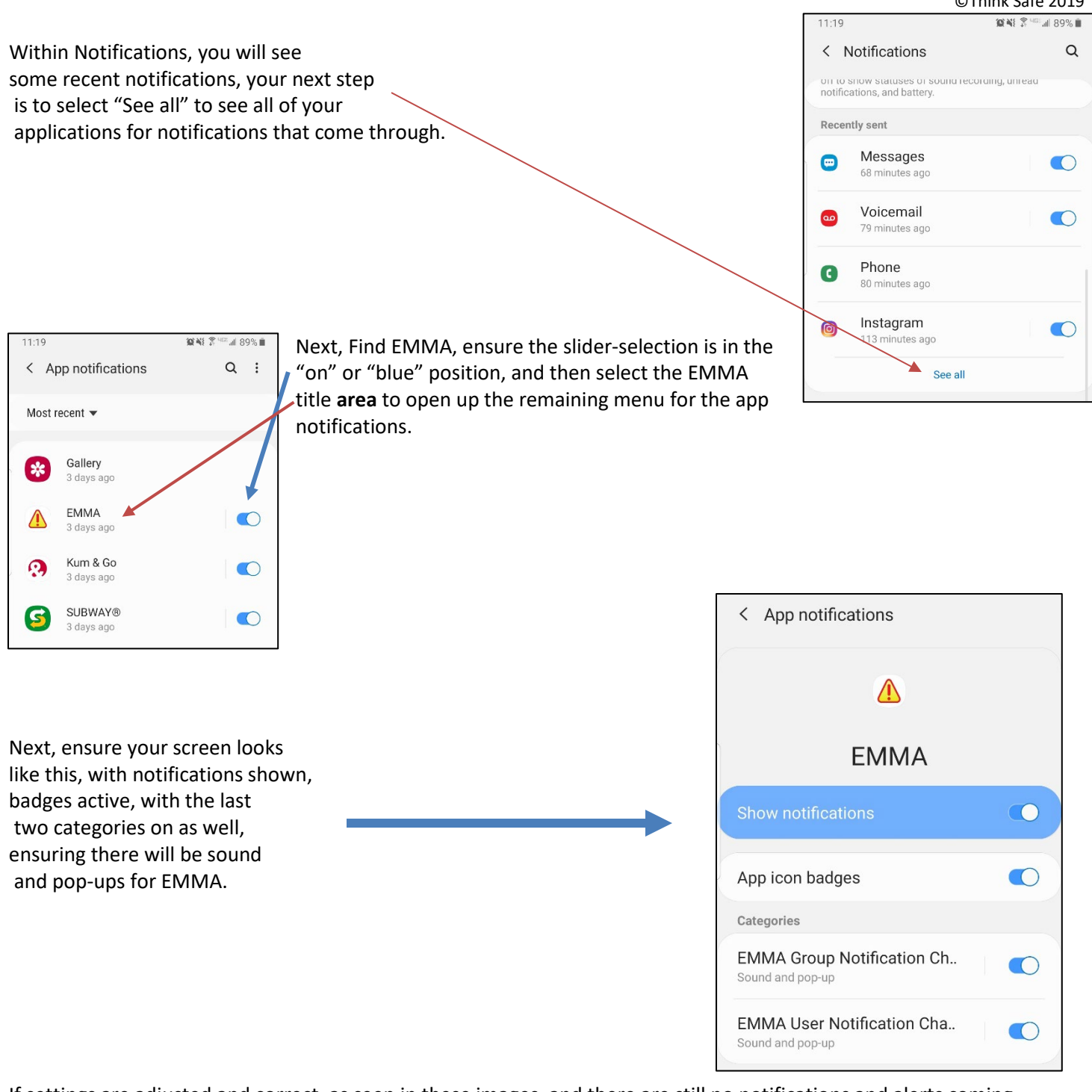

If settings are adjusted and correct, as seen in these images, and there are still no notifications and alerts coming through, there may be a bug or error within the system that may need to be addressed .Please notify us if that is the case, by emailing <a href="mailto:support@emmaadmin.com">support@emmaadmin.com</a> or calling 319-377-5125 and speaking to our tech department.

Again, please note you can not use EMMA in Dark Mode as it will not work properly with notifications! See page 1 instructions on how to change your device theme from Dark to Light during EMMA use!

For more questions, contact us at 888-473-1777 or 319-377-5125 or email emma@think-safe.com. \* © Think Safe, Inc. \* <u>Patents Pending</u> \*Information contained in this guide may be considered confidential and this information is for client use only and it not intended to be a public document.

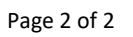

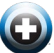